### **BDDS Portal Provider Training 5:**

# Individual Profile

#### September 25, 2018

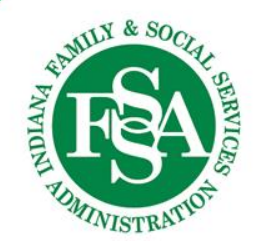

# Profile / Basic Information

### **Personal Information**

- First, Middle and Last Names
- Preferred Name or Nickname
- RID
- Social Security Number last 4 only
- Date of Birth

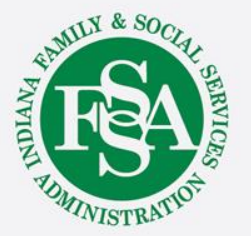

### **Profile / Basic Information**

#### Addresses

- Residential Address
- Mailing Address

#### **Contact Information**

- Home & Mobile Telephone Numbers
- Email Address

#### **Demographic Information**

- Gender
- Race
- Legal Status
- Language

- Marital Status
- · Ethnicity
- Guardian, including contact information
- Translator

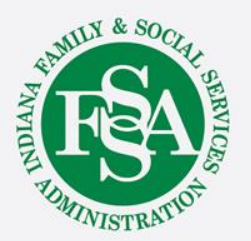

### **Basic Information**

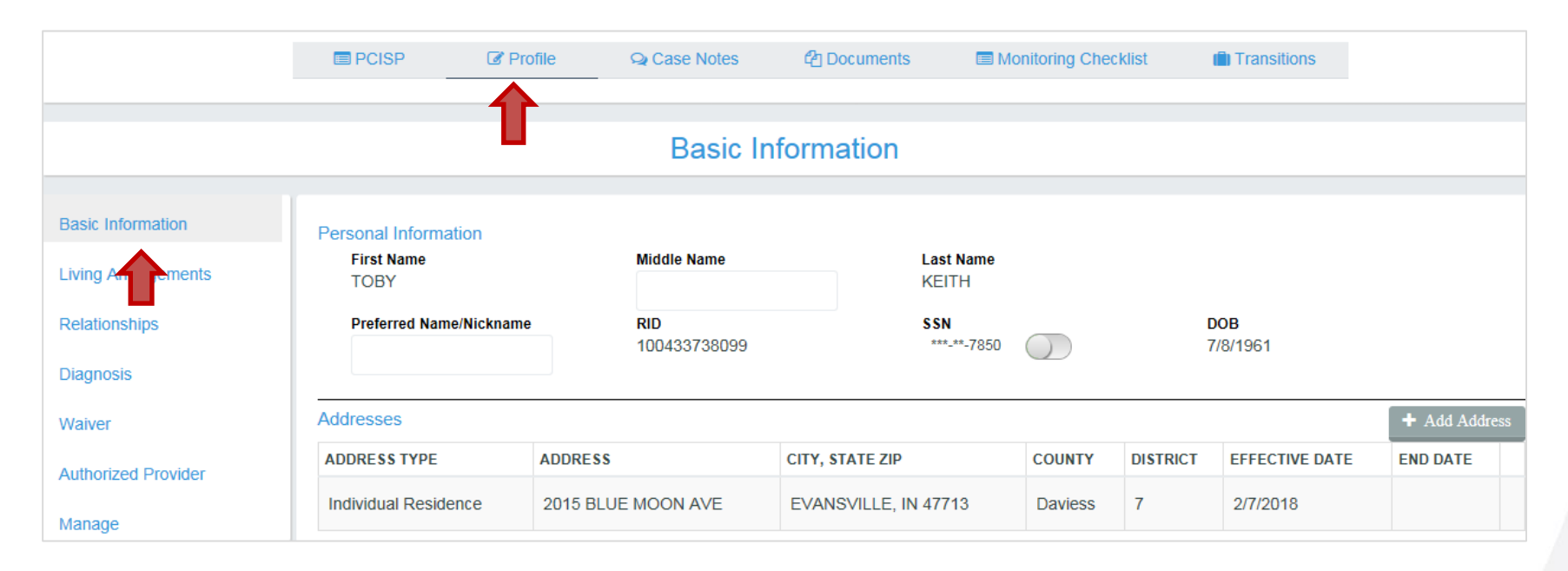

Basic Information is the default page within an individual's profile.

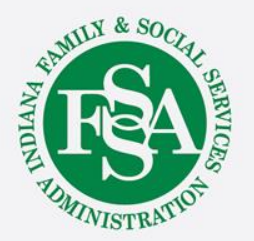

### Basic Information / Addresses

| Addresses            |                        |                      |         |          |                | + Add Addre    | SS |
|----------------------|------------------------|----------------------|---------|----------|----------------|----------------|----|
| ADDRESS TYPE         | ADDRESS                | CITY, STATE ZIP      | COUNTY  | DISTRICT | EFFECTIVE DATE | END DATE       |    |
| Individual Residence | 1800 LINCOLN AVE Apt T | EVANSVILLE, IN 47722 | Daviess | 7        | 2/9/2018       |                |    |
|                      |                        |                      |         |          |                |                |    |
|                      |                        |                      |         |          | View           | Address Histor | ry |
|                      |                        |                      |         |          |                | $\mathbf{A}$   |    |

The individual's address history can be viewed using the View Address History link at the bottom right of the address grid.

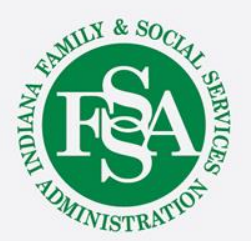

### Basic Information / Addresses

| Previous Addresses   |                    |                      |         |          |                |          | × |
|----------------------|--------------------|----------------------|---------|----------|----------------|----------|---|
| ADDRESS TYPE         | ADDRESS            | CITY, STATE ZIP      | COUNTY  | DISTRICT | EFFECTIVE DATE | END DATE |   |
| Individual Residence | 2015 BLUE MOON AVE | EVANSVILLE, IN 47713 | Daviess | 7        | 2/7/2018       | 2/9/2018 | Û |
| Close                |                    |                      |         |          |                |          |   |

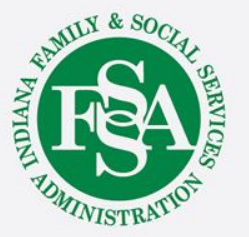

### Basic Information / Demographic Information

| Demographic Information             |                        |         |                |           |               |           |                   |                        |          |           |
|-------------------------------------|------------------------|---------|----------------|-----------|---------------|-----------|-------------------|------------------------|----------|-----------|
| Gender                              | Male                   |         |                | ~         | Ма            | rital Sta | atus              |                        | ~        |           |
| Races                               | Select                 |         |                |           | Eth           | nicity    |                   | Not Hispanic or Latino | ~        |           |
| Legal Status                        | Protected Person       |         |                | ~         | Leg           | gal Stat  | us Notes          |                        |          |           |
|                                     |                        |         |                |           |               |           |                   |                        |          |           |
| Guardian or Legal<br>Representative | NAME                   | PHO     | IE             | EMAIL     | RELATION      | SHIP      | DOCUMENTATION     |                        |          |           |
| Representative                      | Minglin, Beckie        | (256    | ) 321-5788     |           | Friend        |           | KeitTob Guardians | hip                    | 1 Upload | � Link    |
|                                     |                        |         |                |           |               |           |                   |                        |          |           |
| Language                            | Other                  | ~       | Country        |           |               |           |                   |                        |          |           |
|                                     | If a translator has be | en ider | tified, please | provide c | ontact inform | nation:   |                   |                        | + Add T  | ranslator |
| Translator(s)                       | NAME                   |         |                | PHON      | E             |           |                   | EMAIL                  |          |           |
|                                     |                        |         |                |           |               |           |                   |                        |          |           |

Demographics includes information on the individual's gender, marital status, race, ethnicity, and legal status, guardian or legal representative, language and translator, if applicable.

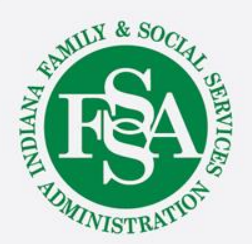

## **Profile: Living Arrangements**

|                     | E PCISP             | C Profile               | Q Case | Notes 🐴 Documents       | i 🗐 Monitoring | Checklist      | 💼 Transitions |                          |
|---------------------|---------------------|-------------------------|--------|-------------------------|----------------|----------------|---------------|--------------------------|
|                     |                     |                         | Liv    | ving Arrangemen         | ts             |                |               |                          |
| Basic Information   | Living Arrangeme    | nts                     |        |                         |                |                |               | + Add Living Arrangement |
| Living Arrangements | LIVING ARRANGEM     | ENT TYPE                | -      | PROVIDER OWNED OR CONTR | OLLED SETTING? | EFFECTIVE DATE | EFFECTIVE TO  | ENTRY DATE               |
| Relationships       | Living in Family Ho | ome (No shared RHS staf | ff)    | No                      |                | 5/26/2016      |               | 5/26/2016 8:31:10 AM     |
| Diagnosis           | Housemates          |                         |        | Ad Housemate            |                |                |               |                          |
| Waiver              | HOUSEMATE           |                         |        |                         |                |                |               |                          |
| Authorized Provider |                     |                         |        |                         |                |                |               |                          |
| Manage              |                     |                         |        |                         |                |                |               |                          |

Displays the living arrangement type, provider owned or controlled setting response, the effective dates and entry date of the each living arrangement.

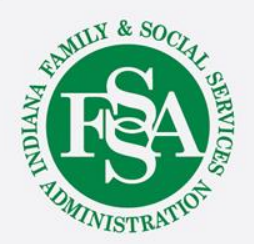

# **Provider Owned or Controlled Settings**

Indiana Defines Provider Owned or Controlled Setting (POCOS) as:

- Residential settings that are owned by a provider, or
- Residential settings in which individuals are not living in their family home <u>and</u> utilize:
  - Residential Habilitation and Support Level Two;
  - Residential Habilitation and Support Daily; or
  - Structured Family Caregiving

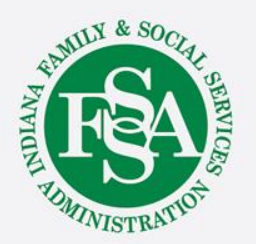

# Profile: Relationships

- Family
- Friends
- Team Members
- Healthy Living Providers
  - Required in the PCISP

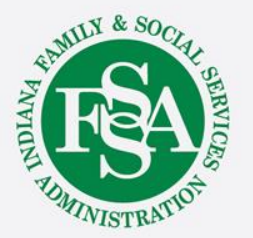

### **Profile: Relationships**

| Relationships    |              |                 |          |       |                             |     |                 |                   | + Add       | d Relationship |
|------------------|--------------|-----------------|----------|-------|-----------------------------|-----|-----------------|-------------------|-------------|----------------|
|                  |              |                 |          |       |                             |     |                 |                   |             |                |
| NAME             | RELA         | TIONSHIP        | OTHER    | C     | CONTACT INFO                | CON | ТАСТ ТҮРЕ       |                   |             |                |
| Minglin, Beckie  | Frien        | d               |          |       | (256) 321-5788 -            | Gua | ardian          |                   |             | Delete         |
| Healthy Living P | roviders     |                 |          |       |                             |     |                 |                   |             |                |
| NAME             | RELATIONSHIP | SPECIALTY       |          | CONT  | ACT INFO                    |     | CONTACT<br>TYPE | APPOINT<br>FREQUE | MENT<br>NCY |                |
| Doctor, Dennis   | Doctor       | Primary Care Ph | iysician | (812) | ) 333-4444 - d.doctor@aam.( | com |                 | Bi-Annu           | ially       | Delete         |

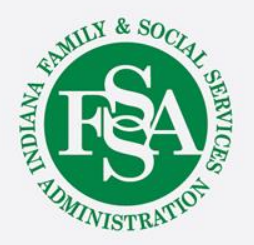

### **Profile: Diagnosis**

to the individual.

| C C https://cmportalqa.fssa.in<br>- DDRS Case Management ×<br>Eile Edit View Favorites Iools<br>System Dashboard - JIRA ( @ | .gov/Client/Clien<br>Help<br>EDW Portal - FSS | ttProfile/EditClient?clientGuid=b3938<br>iA EDW P 🦉 Search payee [ 🖄 Se | fe3-c9fc-48ba-8bee-16cadf69a7ba<br>earch Children 👔 10 Tips for Writing | Good 🗿 Log in - DDRS Case I     | Mana 🍠 Level Of Care Screenings 👔 | ✓ ▲ State of Indiana My Caseload - DDRS Case | [US] C Search                                  | Ŝ ShareFile Login →  |                        | - □ ×<br>♪・ ☆ ☆ 戀 ◎  |
|----------------------------------------------------------------------------------------------------|-----------------------------------------------|-------------------------------------------------------------------------|-------------------------------------------------------------------------|---------------------------------|-----------------------------------|----------------------------------------------|------------------------------------------------|----------------------|------------------------|----------------------|
| Division of Disability and<br>Rehabilitation Services                                                                       | Home                                          | My Cases Processing 🕶                                                   | Resources ▼ Admin ▼                                                     |                                 |                                   |                                              |                                                | Search by N          | ame, RID, or Portal ID | Q Julie Reynolds 🔻 🛆 |
| home<br>KINSEY R REYN                                                                                                    | IOLDS -                                       | Profile                                                                 | REYN<br>Porta                                                           | IKINR10000000099<br>I ID: 50444 |                                   |                                              | Case Mgr: Fran<br>CMCO: IPMG<br>Waiver: CIH-Ac | ncis Luce<br>ctive / |                        |                      |
|                                                                                                    |                                               | PCISP                                                                   | C Profile                                                               | Q Case Notes                    | Cocuments                         | Monitoring Checklist                         | 💼 Tra                                          | ansitions            |                        |                      |
|                                                                                                    |                                               |                                                                         |                                                                         |                                 | Diagnosis                         |                                              |                                                |                      |                        |                      |
| Basic Information                                                                                                    | Waiver Dia                                    | gnosis                                                                  |                                                                         |                                 |                                   |                                              |                                                |                      |                        | + Add Diagnosis      |
| Living Arrangements                                                                                                    | Diagnosis                                     |                                                                         |                                                                         |                                 |                                   | ICD-10                                       | Diagnosis Date                                 |                      | Diagnosis Type         |                      |
| Relationships                                                                                                    | Pervasive                                     | developmental disorder, unspe                                           | cified                                                                  |                                 |                                   | F849                                         | 9/10/18                                        |                      | Secondary Diagnosis    |                      |
| Diagnosis                                                                                                    | Specific de                                   | evelopmental disorders of speed                                         | ch and language                                                         |                                 |                                   | F80                                          | 9/10/18                                        |                      | Tertiary Diagnosis     |                      |
| Waiver                                                                                                    | Mental Hea                                    | alth or Medical Diagnosis                                               |                                                                         |                                 |                                   |                                              |                                                |                      |                        |                      |
| waiver                                                                                                    | Diagnosis                                     |                                                                         |                                                                         |                                 |                                   |                                              |                                                | ICD-10               | Diagnosis Date         |                      |
| Authorized Provider                                                                                                    | Congen m                                      | alform of ear causing impairme                                          | nt of hearing, unsp                                                     |                                 |                                   |                                              |                                                | Q169                 | 00/29/16               |                      |
| Manage                                                                                                    | Congenita                                     | I malformation of peripheral vas                                        | cular system, unsp                                                      |                                 |                                   |                                              |                                                | Q279                 | 00/10/18               |                      |
|                                                                                                    | View Diag                                     | nosis History                                                           |                                                                         |                                 |                                   |                                              |                                                |                      |                        |                      |

The primary, secondary and tertiary diagnosis are limited to those diagnoses specific to receiving HCBS Services. The Mental Health/Medical Diagnosis is for all other diagnosis pertaining

ANTICLE A SOCIAL SERVICES

### Profile: Waiver

- Waiver Detail
- Medicaid Information
- Individual's Audit

- Including Service Plan History (Formerly CCB)

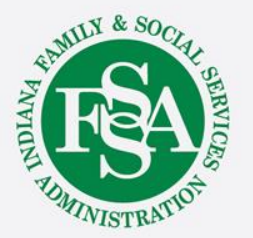

### **Profile:** Waiver

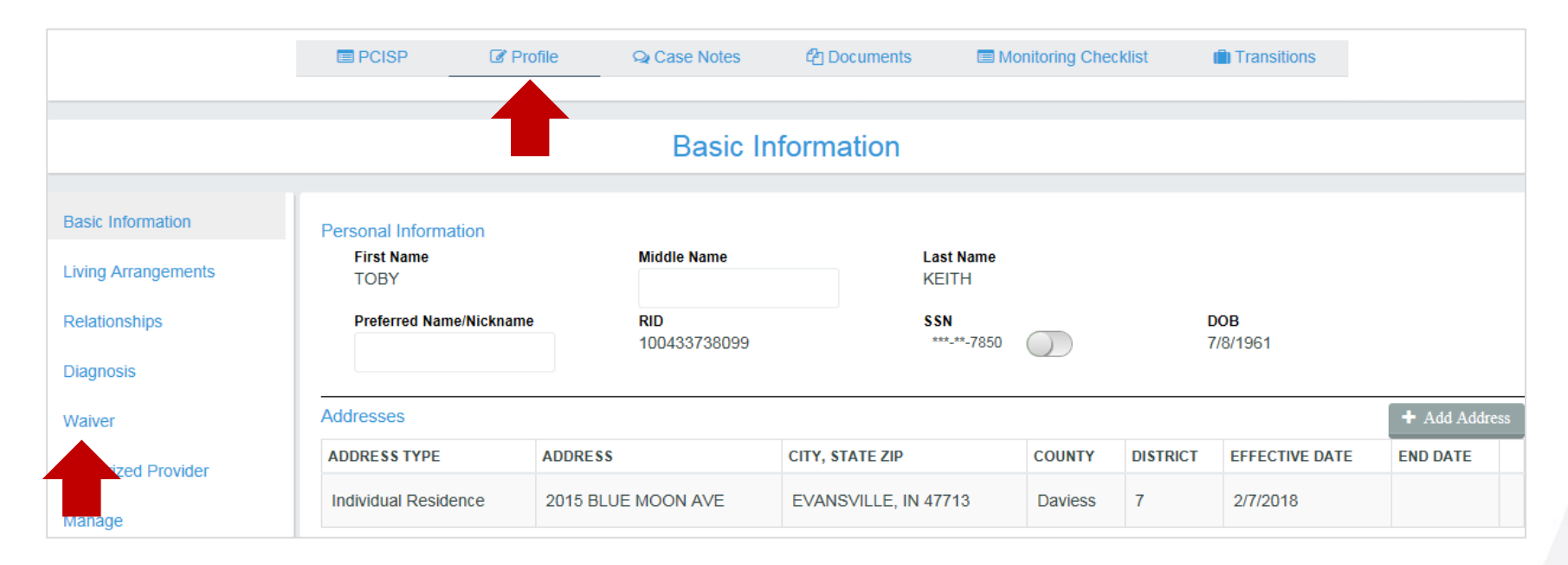

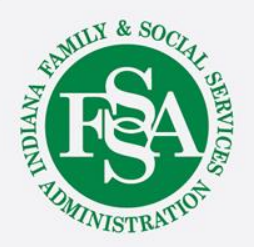

### Profile: Waiver - Waiver Information

|                       |                       | Waive          | r           |                         |                     |              |
|-----------------------|-----------------------|----------------|-------------|-------------------------|---------------------|--------------|
|                       |                       |                |             |                         |                     |              |
| Waiver Information    |                       |                |             | ALGO Level              | 4                   |              |
| Waiver Type           | CIH                   |                |             | Allocation              | \$99,880.00         |              |
| Waiver Status         | Active                |                |             | Raw Health Score        | 7                   |              |
| Waiver Start Date     | 10/1/2001             |                |             | Health Care Supports    |                     |              |
|                       | A form Marchaeld Lafe |                |             | Frequency               | 4                   |              |
| View Walver History   |                       |                |             | Intensity               | 3                   |              |
|                       |                       |                |             | Effective Date          | 10/1/2017           |              |
| Audit                 |                       |                |             |                         |                     |              |
| Medicaid Redeterminat | tion Date: 08/31/2018 |                | Next Team M | Meeting Date: 4/24/2018 |                     |              |
| PCISP                 | LOCSI                 | Service Plan   |             | Monitoring Checklist    | Unannounced Visit   |              |
| Annual Due            | Annual Due            | Annual Due     |             | Next Checklist Due Date | e Annual Due        |              |
| 5/1/2018              | 4/15/2018             | 5/1/2018       |             | 1/31/2018               | 8/5/2018            |              |
|                       | Last Finalized        | Last Finalized | 1           | Last Finalized          | 8/5/2017            |              |
| 6/15/2017             | 4/15/2017             | 12/15/2017     |             | 10/31/2017              | 0/3/2011            |              |
| o : Di litti          |                       | •              |             | •                       | •                   |              |
| Service Plan History  |                       |                |             |                         |                     |              |
| SERVICE PLAN TYPE     | SERVICE PLAN START    | DATE           | SERVICE PL  | AN END DATE             | SERVICE PLAN STATUS | TRANSMIT DAT |
| Initial               | 2/1/2018              |                | 1/31/2019   |                         | In Progress         |              |
|                       |                       |                |             |                         | -                   |              |

At the top, the waiver type, status and start date is displayed. Immediately below, the user has the option to click View Waiver History

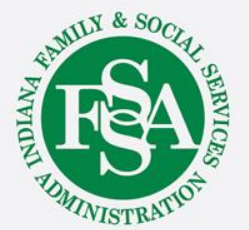

### Profile: Waiver - Waiver Information

| Waiver History |               | ×           |
|----------------|---------------|-------------|
| WAIVER TYPE    | WAIVER STATUS | STATUS DATE |
| СІН            | Active        | 10/1/2001   |
| Close          |               |             |

The Waiver history modal will open and display both current and historical information. In this example, the individual is currently on the CIH waiver. If he or she had previously had the family supports waiver, the waiver type, status and date of the FSW would also appear here. Interruptions and terminations are also included in this modal.

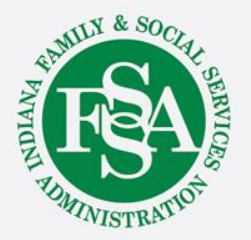

### Profile: Waiver - Waiver Information

|                         |                      | Waive          | r           |                         |                     |              |
|-------------------------|----------------------|----------------|-------------|-------------------------|---------------------|--------------|
|                         |                      |                |             |                         |                     |              |
| Waiver Information      |                      |                |             | ALGO Level              | 4                   |              |
| Waiver Type             | CIH                  |                |             | Allocation              | \$99,880.00         |              |
| Waiver Status           | Active               |                |             | Raw Health Score        | 7                   |              |
| Waiver Start Date       | 10/1/2001            |                |             | Health Care Supports    |                     |              |
|                         |                      |                |             | Frequency               | 4                   |              |
| View Waiver History     | View Medicaid Info   |                |             | Intensity               | 3                   |              |
|                         |                      |                |             | Effective Date          | 10/1/2017           |              |
| Audit                   |                      |                |             |                         |                     |              |
| Medicaid Redeterminatio | on Date: 08/31/2018  |                | Next Team N | leeting Date: 4/24/2018 |                     |              |
| PCISP                   | LOCSI                | Service Plan   | _           | Monitoring Checklist    | Unannounced Visit   |              |
| Annual Due              | Annual Due           | Annual Due     |             | Next Checklist Due Date | e Annual Due        |              |
| 5/1/2018                | 4/15/2018            | 5/1/2018       |             | 1/31/2018               | 8/5/2018            |              |
| Last Finalized          | Last Finalized       | Last Finalized | ł           | Last Finalized          | Last Finalized      |              |
| 6/15/2017               | 4/15/2017            | 12/15/2017     |             | 10/31/2017              | 8/5/2017            |              |
| Service Plan History    |                      |                |             |                         |                     |              |
| SERVICE PLAN TYPE       | SERVICE PLAN START D | ATE            | SERVICE PL  | AN END DATE             | SERVICE PLAN STATUS | TRANSMIT DAT |
| Initial                 | 2/1/2018             |                | 1/31/2019   |                         | In Progress         |              |

For CIH waiver, the Algo, allocation, raw health care score, and effective date will appear on the right. For FSW, these fields will be blank.

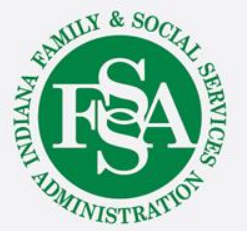

#### Profile: Waiver - Medicaid Information

|                       |                    | Waive          | r           |                         |                     |          |
|-----------------------|--------------------|----------------|-------------|-------------------------|---------------------|----------|
|                       |                    |                |             |                         |                     |          |
| Vaiver Information    |                    |                |             | ALGO Level              | 4                   |          |
| Waiver Type           | CIH                |                |             | Allocation              | \$99,880.00         |          |
| Waiver Status         | Active             |                |             | Raw Health Score        | 7                   |          |
| Waiver Start Date     | 10/1/2001          |                |             | Health Care Supports    |                     |          |
|                       |                    |                |             | Frequency               | 4                   |          |
| View Waiver History   | View Medicald Info |                |             | Intensity               | 3                   |          |
|                       |                    |                |             | Effective Date          | 10/1/2017           |          |
| Audit                 |                    |                |             |                         |                     |          |
| Medicaid Redeterminat | tion Date: 0 2018  |                | Next Team N | leeting Date: 4/24/2018 |                     |          |
| PCISP                 | LOCSI              | Service Plan   | _           | Monitoring Checklist    | Unannounced Visit   |          |
| Annual Due            | Annual Due         | Annual Due     |             | Next Checklist Due Date | Annual Due          |          |
| 5/1/2018              | 4/15/2018          | 5/1/2018       |             | 1/31/2018               | 8/5/2018            |          |
| Last Finalized        | Last Finalized     | Last Finalized | d           | Last Finalized          | Last Finalized      |          |
| 6/15/2017             | 4/15/2017          | 12/15/2017     |             | 10/31/2017              | 8/5/2017            |          |
|                       |                    |                |             |                         |                     | J        |
| Service Plan History  |                    |                |             |                         |                     |          |
| SERVICE PLAN TYPE     | SERVICE PLAN START | DATE           | SERVICE PL  | AN END DATE             | SERVICE PLAN STATUS | TRANSMIT |
| Initial               | 2/1/2018           |                | 1/31/2019   |                         | In Progress         |          |
| THE COLOR             | 211/2010           |                | 1012013     |                         | in rogicoo          |          |

Medicaid information can be viewed by clicking the View Medicaid Info link.

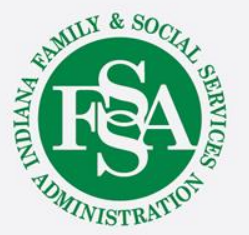

### Profile: Waiver - Medicaid Information

| CoreMMIS Info       | o for RID# 10024   | 18798999               |              |             |                | ×          |
|---------------------|--------------------|------------------------|--------------|-------------|----------------|------------|
| BENEFIT PLAN        | DESCRIPTION        | EFFECTIVE DATE         | AID CATEGORY | DESCRIPTION | EFFECTIVE DATE | DFR CASE # |
| DDWA                |                    | 4/1/1994               | WTCIH        |             | 4/1/1994       | 1082722800 |
| МА                  |                    | 12/1/1997              | SI           |             | 8/1/2017       | 1082722800 |
| Facility Status:    |                    |                        |              |             |                |            |
| *This information n | nay be up to 48 ho | urs delayed. Source: C | oreMMIS      |             |                |            |
| Close               |                    |                        |              |             |                |            |

The CoreMMIS modal will open and display the individual's benefit plans, aid categories and effective dates. Below, the individual's facility status, if any, will be listed.

The information in this modal is received from CoreMMIS and may be delayed by up to 48 hours.

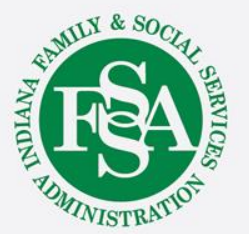

### Profile: Waiver - Service Plan History

|                         |                      | Waive          | r           |                         |                     |             |
|-------------------------|----------------------|----------------|-------------|-------------------------|---------------------|-------------|
|                         |                      |                |             |                         |                     |             |
| Waiver Information      |                      |                |             | ALGO Level              | 4                   |             |
| Waiver Type             | CIH                  |                |             | Allocation              | \$99,880.00         |             |
| Waiver Status           | Active               |                |             | Raw Health Score        | 7                   |             |
| Waiver Start Date       | 10/1/2001            |                |             | Health Care Supports    |                     |             |
|                         |                      |                |             | Frequency               | 4                   |             |
| View Waiver History     | View Medicaid Info   |                |             | Intensity               | 3                   |             |
|                         |                      |                |             | Effective Date          | 10/1/2017           |             |
| Audit                   |                      |                |             |                         |                     |             |
| Medicaid Redeterminatio | on Date: 08/31/2018  |                | Next Team N | Meeting Date: 4/24/2018 |                     |             |
| PCISP                   | LOCSI                | Service Plan   |             | Monitoring Checklist    | Unannounced Visit   |             |
| Annual Due              | Annual Due           | Annual Due     |             | Next Checklist Due Date | Annual Due          |             |
| 5/1/2018                | 4/15/2018            | 5/1/2018       |             | 1/31/2018               | 8/5/2018            |             |
| Last Finalized          | Last Finalized       | Last Finalized |             | Last Finalized          | Last Finalized      |             |
| 6/15/2017               | 4/15/2017            | 12/15/2017     |             | 10/31/2017              | 8/5/2017            |             |
|                         |                      |                |             |                         |                     |             |
| Service Plan History    |                      |                |             |                         |                     |             |
| SERVICE PLAN TYPE       | SERVICE PLAN START D | ATE            | SERVICE PL  | AN END DATE             | SERVICE PLAN STATUS | TRANSMIT DA |
| Initial                 | 2/1/2018             |                | 1/31/2019   |                         | In Progress         |             |

The Service Plan History section of the waiver page includes a list of the individual's service plans for quick reference. The user will see the type, start and end dates, status, and transmit dated.

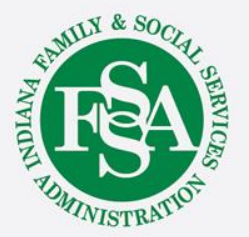

### Profile: Waiver – Waiver Services

| Waiver Services from Current & Approved Service Plan                                                                                                    |                   |                               |                  |            |          |       |  |  |  |
|----------------------------------------------------------------------------------------------------|-------------------|-------------------------------|------------------|------------|----------|-------|--|--|--|
| Provider Agency                                                                                                    | Agency Location 💙 | Service T                     | Effective Date 📍 | End Date 🍸 | Rate 🍸   | Units |  |  |  |
| THE COLUMBUS ORGANIZATION                                                                                                    | Indianapolis      | Case Management               | 06/01/18         | 05/31/19   | \$125.00 | 12    |  |  |  |
| HELP AT HOME, INC.                                                                                                    | Muncie            | Participant Assistance & Care | 06/01/18         | 05/31/19   | \$24.40  | 384   |  |  |  |
| HILLCROFT SERVICES, INC.                                                                                                    | Muncie            | Behavior Management - Basic   | 06/01/18         | 05/31/19   | \$18.20  | 336   |  |  |  |
| HILLCROFT SERVICES, INC.                                                                                                    | Muncie            | Behavior Management - Level 1 | 06/01/18         | 05/31/19   | \$18.20  | 12    |  |  |  |
| Image: Market and Market and Market an |                   |                               |                  |            |          |       |  |  |  |

The Waiver Services section includes providers, location, service, effective dates, rate and units authorized on the current and approved service plan.

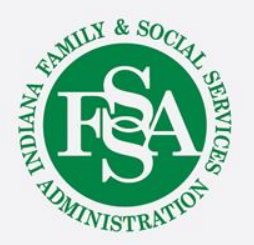

### Authorized Provider- Case Manager History

| Case Manager - Current as of 02/28/18         |                    | Current CMCO     |                    |
|-----------------------------------------------|--------------------|------------------|--------------------|
| Name                                          | Cathy Case Manager | СМСО             | Test CMCO          |
| Case Manager Phone 260-888-9999 CM Supervisor |                    |                  |                    |
| Case Manager Phone 2                          |                    | Supervisor       | Sally Supervisor   |
| Case Manager Email                            | Cathy@TestCMCO.com | Supervisor Phone | 260-999-8888       |
| View Case Manager History                     |                    | Supervisor Email | Sally@TestCMCO.com |

Case Manager History can be viewed – this will only display case managers assigned at or since the BDDS Portal data migration on February 21, 2018.

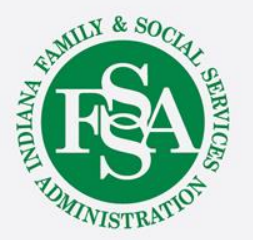

### Authorized Provider- Case Manager History

#### Case Manager History

| Case Manager       | CMCO Name | Effective Date | End Date T | Email T            | Phone <b>T</b> |
|--------------------|-----------|----------------|------------|--------------------|----------------|
| Cathy Case-Manager | Test CMCO | 02/21/18       |            | Cathy@TestCMCO.com | 260-888-9999   |

Close

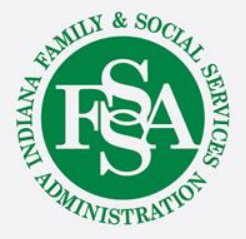

×

### **BDDS Portal Provider Trainings**

### https://www.in.gov/fssa/ddrs/5437.htm

- BDDS Portal Provider Training 1: Accessing the BDDS Portal
- BDDS Portal Provider Training 2: User Management (for System Administrators)
- BDDS Portal Provider Training 3: My Cases / Caseload Assignment
- BDDS Portal Provider Training 4: Navigating the Portal
- BDDS Portal Provider Training 5: Individual Profile
- BDDS Portal Provider Training 6: Document Library
- BDDS Portal Provider Training 7: PCISP
- BDDS Portal Provider Training 8: Viewing the Monitoring Checklist
- BDDS Portal Provider Training 9: Viewing Transitions

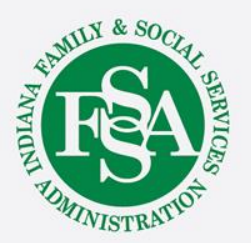